## Vježba 1 - izrada i oblikovanje prezentacije - grafički elementi, tekstni okviri, tablice, grafikoni -

## Biciklistička utrka

- 1. Započnite novu prezentaciju. Na naslovnom slajdu u okvir za naslov upišite **Biciklistička utrka**, a u okvir za podnaslov upišite **svoje ime i prezime**.
- 2. Spremite prezentaciju pod nazivom **Biciklistička utrka ime i prezime** u mapu svog razreda.
- 3. Na kartici Dizajn izaberite temu po želji.
- 4. Dodajte novi prazan slajd i koristeći gotove oblike oblikujte biciklistu i bicikl. Od gotovih oblika koristite: krug, zaobljeni pravokutnik, crte i nasmiješeno lice.
- 5. Oblikujte nastale crteže prema Slici 1.
- 6. Grupirajte zasebno biciklistu, zasebno bicikl. Likove složite tako da izgledaju kao da biciklist sjedi na biciklu. Nakon toga grupirajte biciklistu i bicikl u jednu grupu.
- 7. WordArt tekstom dodajte naslov *Biciklist*.
- 8. Dodajte novi prazan slajd. Na ovom slajdu pomoću gotovih oblika (pravokutnik) oblikujte biciklističku stazu s tri trake. Kopirajte biciklu i biciklistu sa2. slajda i zalijepite tri puta kako bi dobili tri natjecatelja (Slika 2).
- 9. Rabeći tekste okvire, dodajte oznake na biciklističku stazu: broj staze, duljinu staze, broj natjecatelja. (Slika 3).
- 10. Na natjecatelje dodajte animacije (Putovi kretanja, Mogućnosti efekata, Tempiranje) koje oblikujte tako da dočaravaju natjecanje.
- 11. Dodajte novi slajd s naslovom i sadržajem. U okvir za naslov upišite **Prikaz rezultata**. U okvir za sadržaj umetnite tablicu 5x4. Poravnanje-vodoravno i okomito na sredinu, veličina slova-22 pt. U tablicu upišite podatke kao u tablici ispod zadatka.

| Broj natjecatelja | Ime  | Prezime | Broj staze | Vrijeme |
|-------------------|------|---------|------------|---------|
| 10                | Ivo  | Brzić   | 1          | 5,47 s  |
| 54                | Ana  | Jurić   | 2          | 5,33 s  |
| 36                | Luka | Sporić  | 3          | 4,97 s  |

12. Dodajte novi slajd s naslovom i sadržajem. U okvir za naslov upišite **Rezultati utrke**. Rezultate prikažite pomoću tablice.

|                    | Sporić | Brzić | Jurić |
|--------------------|--------|-------|-------|
| Vrijeme -<br>100 m | 5,47   | 5,33  | 4,97  |

13. Spremite promjene.

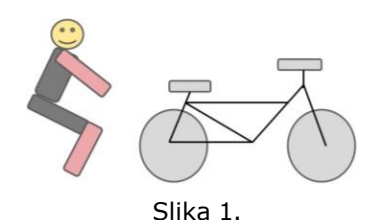

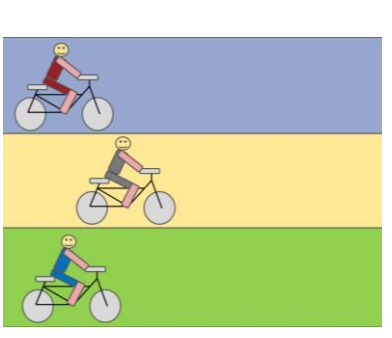

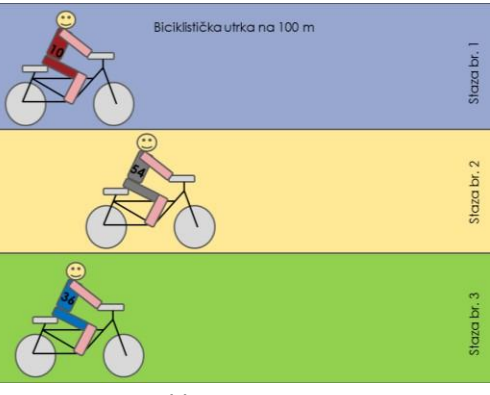

Slika 2.

Slika 3.